# Інструкція користувача EBSCO

EBSCO – це потужна оперативна довідково- бібліографічна система, яка надає широкий спектр реферативних та повнотекстових загальнодоступних баз даних від відомих інформаційних постачальників.

Інформація представлена європейськими мовами, пошук ведеться англійською мовою.

#### Початок роботи:

1.Набрати в браузері адресу <u>http://search.ebscohost.com</u> та перейти за посиланням. Доступ відкрито за наявності в правому верхньому куті напису "BUKOVINIAN STATE MEDICAL UNIVERSITY"

> BUKOVINIAN STATE MEDICAL UNIVERSITY

| New Search                         | MeSH 2019 Publications Images More •                                                                                                    |                                                                          | Sign In                                | 🧀 Folder       | Preferences                 | Languages 🔹 | Help Exit    |
|------------------------------------|----------------------------------------------------------------------------------------------------|--------------------------------------------------------------------------|----------------------------------------|----------------|-----------------------------|-------------|--------------|
|                                    | Searching: MEDLINE with Full Text   Choose Databases                                                                                                    |                                                                          |                                        | _              |                             | BUKO        | VINIAN STATE |
| <b>EBSCO</b> host                  |                                                                                                    | Select a Field (optional) -                                              | Search                                 |                |                             |             |              |
|                                    | AND -                                                                                                    | Select a Field (optional) -                                              | Clear ?                                |                |                             |             |              |
|                                    | AND -                                                                                                    | Select a Field (optional) -                                              | +-                                     |                |                             |             |              |
|                                    | Basic Search Advanced Search Search History                                                                                                    |                                                                          |                                        |                |                             |             |              |
| Search<br>Sear<br>(<br>(<br>(<br>( | Options         rch Modes and Expanders         arch modes ?             Boolean/Phrase          Find all my search terms          Find any of my search terms          SmartText Searching Hint | Apply related wo<br>□<br>Also search withi<br>□<br>Apply equivalent<br>☑ | rds<br>in the full text of<br>subjects | f the articles | 3                           | Rese        | t            |
| Limit                              | t your results                                                                                                    |                                                                          |                                        |                |                             |             |              |
| Fu                                 | ll Text                                                                                                    | Date of Publication                                                      | Year:                                  | Month          | <ul> <li>✓ Year:</li> </ul> |             |              |
| Pu                                 | blication                                                                                                    | Author                                                                   |                                        |                |                             |             |              |
| Ab                                 | stract Available                                                                                                    | English Languag                                                          | e                                      |                |                             |             |              |

2.Встановити мову інтерфейсу (української немає, кирилицею лише російська).

| New Search | MeSH 2019 Publications Images More •                   |                                                     | Sign I                                     | n 🚄 Folder                                       | Preferences                                | Languages •                                   | Help Exit                  |
|------------|--------------------------------------------------------|-----------------------------------------------------|--------------------------------------------|--------------------------------------------------|--------------------------------------------|-----------------------------------------------|----------------------------|
| EBSCOhost  | Searching: MEDLINE with Full Text   Choose Databases   | Select a Field (optional)                           | English<br>Deutsch<br>Español              | Português<br>(Portugal)<br>Português<br>(Brasil) | 日本語<br>한국어<br>ภาษาไทย                      | Slovenski<br>Slovenčina<br>Nederlands         | VINIAN STATE<br>UNIVERSITY |
|            | AND -<br>AND -<br>Basic Search Advanced Search History | Select a Field (optional) Select a Field (optional) | Ελληνικά<br>Français<br>Italiano<br>Magyar | Русский<br>Türkçe<br>عربی<br>简体中文                | Hrvatski<br>Čeština<br>Bahasa<br>Indonesia | Svenska<br><sup>قاربی</sup><br>Suomi<br>Dansk |                            |
| Search     | h Options<br>arch Modes and Expanders                  |                                                     | Polski                                     | 繁體中文                                             | עבָרית<br>Română                           | Norsk                                         | et                         |

**3**.За замовчуванням відразу відкривається пошукова форма EBSCO до бази даних MEDLINE with Full Text.

**4**.Для реєстрації необхідно знайти і натиснути на верхній панелі кнопку що автоматично переведе Вас на сторінку з формою для:

Sign In

1 🛶 повторного входу;

- 2 реєстрації через гугл аккаунт;
- 3 створення власного облікового запису на платформі EBSCO

|    | EBSCOhost                             |
|----|---------------------------------------|
| 2- | Sign in G Sign in with Google         |
|    | Username                              |
| 1- | Password Show                         |
|    | Forgot your password?                 |
|    | Sign in                               |
| 3- | Don't have an account? Create one now |

# Зразок заповненої реєстраційної форми:

| EBSCOhost                                                                                                    | EBSCOhost                                                                                                    |                                                                                               |                                     |  |  |  |  |  |
|----------------------------------------------------------------------------------------------------|----------------------------------------------------------------------------------------------------|-----------------------------------------------------------------------------------------------|-------------------------------------|--|--|--|--|--|
| Don't have an account? Create one now.                                                                                                    | Don't have an                                                                                                    | account? Create or                                                                            | ne now.                             |  |  |  |  |  |
| Already have an account? Sign in                                                                                                    | Already have an account? Sign in                                                                                   | Already have an account? Sign in                                                              |                                     |  |  |  |  |  |
|                                                                                                    |                                                                                                    |                                                                                               |                                     |  |  |  |  |  |
| G Sign up with Google                                                                                                    |                                                                                                    | Sign up with Google                                                                           |                                     |  |  |  |  |  |
| Or                                                                                                    |                                                                                                    | Or                                                                                            |                                     |  |  |  |  |  |
| First Name * Last Name *                                                                                                    | First Name *                                                                                                    | Last Name *                                                                                   |                                     |  |  |  |  |  |
|                                                                                                    | Ivan                                                                                                    | Ivanyuk                                                                                       |                                     |  |  |  |  |  |
| First Name is required                                                                                                    |                                                                                                    |                                                                                               |                                     |  |  |  |  |  |
| Email *                                                                                                    | ivanvuk@bsmu.e                                                                                                    | du ua                                                                                         |                                     |  |  |  |  |  |
|                                                                                                    | Ivanyuk@boind.c                                                                                                    | 44.44                                                                                         |                                     |  |  |  |  |  |
|                                                                                                    | Confirm Email address *                                                                                            |                                                                                               |                                     |  |  |  |  |  |
| Confirm Email address *                                                                                                    | ivanyuk@bsmu.e                                                                                                    | ivanyuk@bsmu.edu.ua                                                                           |                                     |  |  |  |  |  |
|                                                                                                    | J                                                                                                    |                                                                                               |                                     |  |  |  |  |  |
| Username *                                                                                                    | Username*                                                                                                    |                                                                                               |                                     |  |  |  |  |  |
|                                                                                                    | Ivan Ivanyuk                                                                                                    |                                                                                               |                                     |  |  |  |  |  |
| Create a Password *                                                                                                    | Create a Password *                                                                                                |                                                                                               | ø Hide                              |  |  |  |  |  |
| © snow                                                                                                    | ii24081991)                                                                                                    |                                                                                               | ~                                   |  |  |  |  |  |
| • 1 number                                                                                                    | 1 number     1 special character                                                                                   |                                                                                               |                                     |  |  |  |  |  |
| 1 special character                                                                                                    | 6 character minimum                                                                                                |                                                                                               |                                     |  |  |  |  |  |
| 6 character minimum     Password must not contain username or email                                                                                                    | <ul> <li>Password must not contain u</li> </ul>                                                                    | sername or email                                                                              |                                     |  |  |  |  |  |
| Confirm Password *                                                                                                    | Confirm Password *                                                                                                 |                                                                                               |                                     |  |  |  |  |  |
| ×                                                                                                    | ii24081991)                                                                                                    |                                                                                               | •                                   |  |  |  |  |  |
|                                                                                                    | Secret Question *                                                                                                  |                                                                                               |                                     |  |  |  |  |  |
| Secret Question *                                                                                                    | Favorite animal?                                                                                                   |                                                                                               | $\sim$                              |  |  |  |  |  |
|                                                                                                    |                                                                                                    |                                                                                               |                                     |  |  |  |  |  |
| Secret Answer*                                                                                                    | Secret Answer*                                                                                                    |                                                                                               |                                     |  |  |  |  |  |
|                                                                                                    | cat                                                                                                    |                                                                                               |                                     |  |  |  |  |  |
| <ul> <li>Yes. I consent to the collection of this personalized data, and I understand the processing of my personal data is covered under my institution's contract with EBSCO.</li> <li>*</li> <li>* Personal Data Retention and Usage</li> </ul> | <ul> <li>Yes. I consent to the colleprocessing of my personal d</li> <li>Personal Data Retention and Us</li> </ul> | ection of this personalized data, and I un<br>ata is covered under my institution's co<br>age | nderstand the<br>ntract with EBSCO. |  |  |  |  |  |
| Contrast -                                                                                                    |                                                                                                    | Continue                                                                                      |                                     |  |  |  |  |  |
| Continue                                                                                                    |                                                                                                    | Constac                                                                                       |                                     |  |  |  |  |  |
|                                                                                                    |                                                                                                    |                                                                                               |                                     |  |  |  |  |  |

NB! вкінці необхідно поставити галочку, а Ваш пароль має відповідати затребуваним нормам складності (не менше 6 символів, як мінімум 1 цифра від 0 до 9, хоча б одна буква та хоча б один спеціальний символ (!, @, %, &тощо)).

#### Розширений пошук:

- 1 введіть терміни для пошуку в першому пошуковому рядку;
- 2 виберіть зі списку поля (наприклад: автор, повний текст, назва);
- 3 використовуючи логічні оператори об'єднайте два або декілька пошукових полів;
- 4 🖚 за потреби можна додавати пошукові рядки;
- 5 → для уточнення пошуку "Обмежте результати";
- 6 натисніть кнопку "Пошук".

| Se rching: MEDLINE with Full Text   Choose Databas | ses Select a Field (optional) - Search           | BUKOVINIAN ST<br>MEDICAL UNIVERS |
|----------------------------------------------------|--------------------------------------------------|----------------------------------|
| 3 AND -                                            | Select a Field (optional) - Clear (?)            |                                  |
| Basic Search Advanced Search History               |                                                  |                                  |
| Search Options                                     |                                                  | Reset                            |
| Search Modes and Expanders                         |                                                  |                                  |
| Search modes (?                                    | Apply related words                              |                                  |
| <ul> <li>Find all my search terms</li> </ul>       | Also search within the full text of the articles |                                  |
| <ul> <li>Find any of my search terms</li> </ul>    |                                                  |                                  |
| SmartText Searching Hint                           | Apply equivalent subjects                        |                                  |
|                                                    |                                                  |                                  |
| 5                                                  |                                                  |                                  |
| 5                                                  |                                                  |                                  |
| 5<br>Limit your results                            |                                                  |                                  |
| 5<br>Limit your results<br>Full Text               | Date of Publication                              |                                  |

Результати пошуку відображаються <u>в хронологічному порядку</u> починаючи з найновішого. Обмежити результати допоможуть такі параметри, як "Повний текст", "Тип видання", "Дата видання" та ін.

| Новый поиск Тематика - И                                                                          | цания - Изображення - Больше -                                                                                                    |                                                                                                    | Bxog 🧰                                        | Палка                    | Настройка                         | Языки +                  | Справка                                  | Bui                                      |
|---------------------------------------------------------------------------------------------------|----------------------------------------------------------------------------------------------------|----------------------------------------------------------------------------------------------------|-----------------------------------------------|--------------------------|-----------------------------------|--------------------------|------------------------------------------|------------------------------------------|
| EBSCOrios                                                                                         | ile Search Premier, fickasers sce Bisčens času gaveur<br>ilon Budgats none (recu *<br>Budgats none (recu *                                                                                 | Поиск Очистить. 🕐                                                                                                    |                                               |                          |                                   | NATIO<br>PUBL<br>UNDE    | DHAL ACADE<br>IC ADMINIST<br>R THE PRESI | EMY FOR<br>FRATION<br>DENT OF<br>UKRAINI |
| AND - gender<br>Базовый понск Р                                                                   | Выбрать поле (нео *                                                                                                    |                                                                                                    |                                               |                          |                                   |                          |                                          |                                          |
| Уточнить<br>результаты                                                                            | Результаты поиска: 1 - 10 из 116                                                                                                    | Зна                                                                                                    | чимость +                                     | Параме                   | тры страниць                      | a∗ [æn                   | оделиться •                              | 9                                        |
| Теколина поиск                                                                                    | 1. Women in Public Administration: Givin                                                                                                    | ng Gender a Place in Education for Leadership.                                                                                                    |                                               |                          |                                   |                          | ē B                                      | ר                                        |
| Погический оператор/<br>Фраза:<br>public soministration NOT<br>litrary AND gender<br>Ограничители | Hay-basis<br>Arypean<br>Bayean<br>Bayean<br>Bayean<br>Bayean<br>Bayean<br>Bayean<br>Bayean<br>Bayean<br>Bayean<br>Bayean<br>Bayean<br>Bayean<br>Bayean<br>Counters and an anglett of the p | Nece of general residuating public administrators for leadership, an important component of re-entiting workers<br>REN leaders; Other General Government Support; STUDY & teaching (Graduate); LEADERSHP training; DIVER                                                                                                    | ien's public                                  | sector rok<br>ation; SEX | e. While previo<br>discrimination | rut rese<br>In education |                                          |                                          |
| Полный текст<br>Дата публикации:<br>20160101-20171231                                             | 2. Empowering Women Through Corporate<br>By McCarthy, Lauren, Business Ethics Our                                                                                                    | e Social Responsibility: A Feminist Foucauldian Critique.<br>aferty. 0et2017, Vol. 27 Issue 4, p603-831, 29p. DOk 10.1017/beq 2017 28. , Seta данных: Business Source                                                                                                    | Premier                                       | rana and it.             | and formali du                    | national                 |                                          | 8                                        |
| Журналы                                                                                           | Hay-built<br>xyphan<br>SUSTAINABLITY; SELF-efficacy, RESISTAI                                                                                                    | sss; WOMAN encoverment, WOMEN executives; UNITED Nations, International and other extra-territorial publi<br>NCE (Philosophy)                                                                                                    | ic administr                                  | ration, Inte             | ernational Atfa                   | NTS; GENDER              | inequality;                              |                                          |
| )граничение до                                                                                    | Полный тенст РОF (\$17КВ)                                                                                                    | ирования в этого кладирос (1)                                                                                                    |                                               |                          |                                   |                          |                                          |                                          |
| Полный текст     Доступны ссылки на     литературу     Научные (реценокруевые)     колнасы        | 3. Changing the Narrative. The Difference<br>By CApostro, Meris J. Administration &<br>The dominant narrative about women's pro-<br>tessamus: PUBLIC administration, WO                    | Women Make in Public Administration.<br>Society, Jan2017, Vol. 49 Issue 1, p8-19. 10, DCK 10.1177/0005399716641986, Sabe gameac: Business S<br>gress in public administration focuses on identifying the obstacles to that progress and how to overcome<br>KEN leaders; Other General Government Support; GENDER inequality; SOCIAL justice; MARRATIVE inquiry (Re | ource Premie<br>hem. But to r<br>search metho | r<br>nake real p<br>n¢)  | orogress towa                     | rd gender e              | p) B<br>ga                               | 8                                        |
| 2016 Дата жідання 2017                                                                            | журнал Цитируемые источники (53)<br>Ссылка на полный текст                                                                                                    |                                                                                                    |                                               |                          |                                   |                          |                                          |                                          |
| Покакать Бользан<br>Набор паражетров                                                              | 4. Do gender differences matter to workpl                                                                                                    | lace bullying?                                                                                                    |                                               |                          |                                   |                          | D B                                      | 2                                        |

#### Використання логічних операторів:

#### **AND** – результат повинен містити всі слова.

Наприклад, якщо ввести medicine **AND** history **AND** biology у результатах отримаємо документи, які містять усі ці слова;

#### **OR** – результат повинен містити одне зі слів.

Наприклад, якщо ввести being **OR** entity у результатах отримаємо документи, які містять хоча б одне з цих слів;

#### **NOT** – результат не повинен містити слово.

Наприклад, ввівши medicine **NOT** biology у результатах отримаємо документи, які містять medicine і при цьому не містять biology

| New Search        | MeSH 2019 Public   | cations Images   | More •           |                             | Sign In | 🛁 Folder | Preferences | Languages • | Help              | Exit           |
|-------------------|--------------------|------------------|------------------|-----------------------------|---------|----------|-------------|-------------|-------------------|----------------|
|                   | Searching: MEDLINI | E with Full Text | Choose Databases |                             |         |          |             | BUKO        | VINIAN<br>L UNIVE | STATE<br>RSITY |
| <b>EBSCO</b> host |                    |                  |                  | Select a Field (optional) - | Search  |          |             |             |                   |                |
|                   | AND -              |                  |                  | Select a Field (optional) - | Clear ? |          |             |             |                   |                |
|                   | AND                |                  |                  | Select a Field (optional) - | (+)     |          |             |             |                   |                |
|                   | NOT Adva           | inced Search Sea | arch History     |                             |         |          |             |             |                   |                |

### Перегляд результатів пошуку:

Всі результати-знайдені статті відображаються в центрі екрану " Search Results ".

| New Search                                                                                                    | MeSH 20                                                       | )19     | Publicati | ons Imag                             | es More                                                                                                    |                                                                                                    |                                                                                                    |                                                                                                    |                                                                                                    |                                                                                                    | S                                                                                                    | ign In                                                                                                 | 🛁 Fold                                                                                                    | er                                                                                          | Preferences                                                                                                    | Languages | ; <b>-</b> | Help     | Exit  |
|----------------------------------------------------------------------------------------------------|---------------------------------------------------------------|---------|-----------|--------------------------------------|----------------------------------------------------------------------------------------------------|----------------------------------------------------------------------------------------------------|----------------------------------------------------------------------------------------------------|----------------------------------------------------------------------------------------------------|----------------------------------------------------------------------------------------------------|----------------------------------------------------------------------------------------------------|----------------------------------------------------------------------------------------------------|----------------------------------------------------------------------------------------------------|----------------------------------------------------------------------------------------------------|---------------------------------------------------------------------------------------------|----------------------------------------------------------------------------------------------------|-----------|------------|----------|-------|
|                                                                                                    | Searchin                                                      | ng: MEC | DLINE w   | ith Full Tex                         | t   Choose D                                                                                                    | Databases                                                                                                    |                                                                                                    |                                                                                                    |                                                                                                    |                                                                                                    |                                                                                                    |                                                                                                    |                                                                                                    |                                                                                             |                                                                                                    | BI        | ЈКОУ       | /INIAN S | STATE |
| EBSCOhost                                                                                                    |                                                               |         |           |                                      |                                                                                                    |                                                                                                    |                                                                                                    | Select a                                                                                                    | a Field (optio                                                                                                    | nal) 🔻                                                                                                    | Sea                                                                                                    | arch                                                                                                   |                                                                                                    |                                                                                             |                                                                                                    | MED       | ICAL       | UNIVE    | SILA  |
|                                                                                                    | AND -                                                         |         |           |                                      |                                                                                                    |                                                                                                    |                                                                                                    | Select a                                                                                                    | a Field (optio                                                                                                    | nal) 👻                                                                                                    | Clear                                                                                                    | ?                                                                                                    |                                                                                                    |                                                                                             |                                                                                                    |           |            |          |       |
|                                                                                                    | AND -                                                         |         |           |                                      |                                                                                                    |                                                                                                    |                                                                                                    | Select a                                                                                                    | a Field (optio                                                                                                    | nal) -                                                                                                    | +                                                                                                    |                                                                                                    |                                                                                                    |                                                                                             |                                                                                                    |           |            |          |       |
|                                                                                                    | Basic Se                                                      | arch    | Advance   | ed Search                            | Search Histo                                                                                                    | ory 🕨                                                                                                    |                                                                                                    |                                                                                                    |                                                                                                    |                                                                                                    |                                                                                                    |                                                                                                    |                                                                                                    |                                                                                             |                                                                                                    |           |            |          |       |
| « Refine Re                                                                                                    | esults                                                        |         | C         | Search Res                           | ults <mark>: 1</mark> - 50 o                                                                                                    | of 4,938,637                                                                                                    | 7                                                                                                    |                                                                                                    | C                                                                                                    | ate New                                                                                                    | vest 🕶 🛛                                                                                                    | Page O                                                                                                 | ptions <del>•</del>                                                                                                    | •                                                                                           | Share -                                                                                                    |           |            |          | *     |
| Current Se<br>Boolean/P<br>medicine<br>Expanders<br>Apply equiv<br>subjects<br>Limit To<br>Full Text<br>Abstract A<br>English La<br>1789 Publica | warch<br>hrase:<br>alent<br>Available<br>anguage<br>tion Date | 2020    |           | 1. A struc<br>antichag<br>inhibitors | sture-bas<br>jasic com<br>s.<br>(English) &<br>Parkkila S<br>Inhib Med<br>PMID: 316<br>Trypanosc<br>design of<br>based virt<br>properly v<br>and dockii<br>compound<br>candidate<br>of possible | By: Llanos<br>;; Supuran<br>Chem], ISS<br>519095;<br>oma cruzi c<br>new compc<br>tual screeni<br>validated co<br>ng simulatid<br>ds also sho<br>s are selec<br>e therapeut | MA; Sba<br>CT; Gave<br>SN: 1475<br>arbonic a<br>bunds to<br>ing camp<br>omputatic<br>ons allow<br>wed tryp<br>the for in<br>tic safety | towards<br>panosom<br>araglini ML;<br>5-6374, 202<br>anhydrase<br>treat Chag<br>paign to ide<br>onal methoc<br>wed us to fir<br>panocidal ef<br>inhibiting Tc<br>y and efficar | villalba ML; Ru<br>villalba ML; Ru<br>urnal Of Enzym<br>20 Dec; Vol. 35<br>(TcCA) has re-<br>as disease. In<br>ntify novel and<br>dologies such a<br>nd high potence<br>fects against T<br>:CA over the hi<br>cy. | ficatio<br>rbonic<br>niz MD; C<br>e Inhibit<br>(1), pp.<br>cently er<br>this stud<br>selectiv<br>as comp<br>y hits, w<br>cruzi e<br>uman isc | Carrillo C;<br>lion And N<br>21-30; P<br>merged a<br>dy we rep-<br>re TcCA in<br>varative m<br>ith KI valu-<br>pimastigo<br>oform CA | Soto C<br>Aedicin:<br>ublishe<br>s an intr<br>hibitor<br>odelling<br>ies in th<br>tes and<br>II, which | CA; Talevi<br>al Chemis<br>r: Taylor 8<br>teresting tr<br>results of<br>rs. The cor<br>g, molecul<br>he nanom<br>d trypoma<br>h is encou | A; An<br>try [J<br>a Frar<br>arget<br>a stru<br>mbina<br>ar dyn<br>mbina<br>ar dyn<br>nagin | geli A;<br>Enzyme<br>ncis;<br>for the<br>icture-<br>ation of<br>namics<br>ange. The<br>tes. All the<br>ig in terms |           |            |          |       |
| Show More                                                                                                    |                                                               |         |           | 2. The G                             | enerative                                                                                                    | e Preser                                                                                                    | nce of                                                                                                    | Related                                                                                                    | iness.                                                                                                    |                                                                                                    |                                                                                                    |                                                                                                    |                                                                                                    |                                                                                             | ÷                                                                                                    |           |            |          |       |
| Source Type                                                                                                    | es<br>s<br>Journals                                           | Ÿ       |           | Academic                             | (English) E<br>2160-0562<br>In this gue<br>that focus                                                                                                    | By: Spiegel<br>2, 2020 Jul<br>est editorial<br>es on relati                                                                                                    | l EB; Bak<br>l - Oct; Vo<br>l, the auti<br>ional fact                                                                                  | ker EL, The<br>/ol. 62 (1-2)<br>thors introdu<br>tors of hypr                                                                                                    | American Jou<br>, pp. 1-11; Pub<br>uce a special is<br>nosis in psycho                                                                                                    | rnal Of (<br>lisher: R<br>ssue of t<br>otherapy                                                                                              | Clinical Hy<br>Routledge<br>the Ameri<br>/. The aut                                                                                  | rpnosis<br>; PMID:<br>can Jou<br>hors ha                                                               | [Am J Clir<br>3126536<br>urnal of Cl<br>ave invited                                                                                      | n Hypi<br>6;<br>inical<br>I a nu                                                            | n], ISSN:<br>Hypnosis<br>Imber of                                                                                  |           |            |          |       |

Кількість результатів можна зменшити, використовуючи панель уточнення результатів, де

Ви можете вказати рік виходу публікації, тип джерела, мову, журнал, і т. п.

| New Search MeSH                           | 2019                                                                                                    | Publications Image     | es More ▼                                                                                     |                                                                                                    | Sign In                                                          | Folder Preferences                                                                 | Languages • | Help Exit   |  |
|-------------------------------------------|----------------------------------------------------------------------------------------------------|------------------------|-----------------------------------------------------------------------------------------------|----------------------------------------------------------------------------------------------------|------------------------------------------------------------------|------------------------------------------------------------------------------------|-------------|-------------|--|
| Search                                    | hing: Me                                                                                                    | EDLINE with Full Text  | t   Choose Databases                                                                          |                                                                                                    |                                                                  |                                                                                    | BUKC        |             |  |
| EBSCOhost                                 |                                                                                                    |                        |                                                                                               | Select a Field (optional) •                                                                                | Search                                                           |                                                                                    | MEDICA      | LUNIVERSITY |  |
| AND                                       | •                                                                                                    |                        |                                                                                               | Select a Field (optional) -                                                                                | Clear ?                                                          |                                                                                    |             |             |  |
| AND                                       | •                                                                                                    |                        |                                                                                               | Select a Field (optional) -                                                                                | +-                                                               |                                                                                    |             |             |  |
| Basic                                     | Search                                                                                                    | Advanced Search        | Search History                                                                                |                                                                                                    |                                                                  |                                                                                    |             |             |  |
| Refine Results                            |                                                                                                    | Search Rest            | ults: 1 - 50 of 4,938,637                                                                     | Date Ne                                                                                                    | ewest ▼ Page O                                                   | ptions ▼ 🕞 Share ▼                                                                 |             | **          |  |
| Current Search<br>Boolean/Phrase:         | v                                                                                                    | 1. A struc<br>antichag | cture-based approach<br>Jasic compounds: <i>Tryp</i>                                          | towards the identificati<br>anosoma cruzi carbon                                                           | on of novel<br>ic anhydrase                                      | <u>ک</u>                                                                           |             |             |  |
| medicine                                  |                                                                                                    | Inhibitors             | 5.                                                                                            |                                                                                                    |                                                                  |                                                                                    |             |             |  |
| Expanders<br>Apply equivalent<br>subjects | Expanders Apply equivalent subjects (English) By: Llanos MA; Sbaraglini ML; Villalba ML; Ruiz MD; Carrillo C; Soto CA; Talevi A; Angeli A; Parkkila S; Supuran CT; Gavernet L, Journal Of Enzyme Inhibition And Medicinal Chemistry [J Enzyme Inhib Med Chem], ISSN: 1475-6374, 2020 Dec; Vol. 35 (1), pp. 21-30; Publisher: Taylor & Francis; PMID: 31619095; Turganeerame appris eartherie approxements approxements approxements approxements. |                        |                                                                                               |                                                                                                    |                                                                  |                                                                                    |             |             |  |
| Limit To                                  | ~                                                                                                    |                        | design of new compounds to<br>based virtual screening camp<br>properly validated computation  | treat Chagas disease. In this stu<br>baign to identify novel and select<br>onal methodologies such as com  | udy we report the r<br>tive TcCA inhibitor<br>parative modelling | results of a structure-<br>s. The combination of<br>g, molecular dynamics          |             |             |  |
| Abstract Available     English Language   | ;                                                                                                    |                        | and docking simulations allow<br>compounds also showed tryp<br>candidates are selective for i | ved us to find high potency hits,<br>panocidal effects against T. cruzi<br>nhibiting TcCA over the human i | with KI values in th<br>epimastigotes and<br>soform CA II, which | he nanomolar range. The<br>d trypomastigotes. All the<br>h is encouraging in terms |             |             |  |
| 1789 Publication Date                     | 2020                                                                                                    |                        | of possible therapeutic safety                                                                | γ and eπicacy.                                                                                             |                                                                  |                                                                                    |             |             |  |
| Show More                                 |                                                                                                    | 2. The G               | enerative Presence of                                                                         | Relatedness.                                                                                               |                                                                  | ÷                                                                                  |             |             |  |
| Source Types                              | Source Types (English) By: Spiegel EB; Baker EL, The American Journal Of Clinical Hypnosis [Am J Clin Hypn], ISSN: 2160-0562, 2020 Jul - Oct; Vol. 62 (1-2), pp. 1-11; Publisher: Routledge; PMID: 31265366;                                                                                                    |                        |                                                                                               |                                                                                                    |                                                                  |                                                                                    |             |             |  |
| Academic Journal<br>(4,918,842)           | s                                                                                                    | Academic<br>Journal    | that focuses on relational fac<br>esteemed colleagues to com                                  | tors of hypnosis in psychotherap<br>ment on aspects of the therapeu                                        | by. The authors ha<br>itic relationship, ar                      | ave invited a number of<br>nd how it informs and                                   |             |             |  |
| Magazines (19,79                          | 5)                                                                                                    |                        | influences the processes, tec                                                                 | chniques, and outcomes of hypn                                                                             | osis and therapy.                                                | In addition to                                                                     |             |             |  |
| Guidelines (9,103                         | )                                                                                                    |                        | the articles.                                                                                 | rucles, this article analyzes the n                                                                        | lajor relational trie                                            | enes that present across                                                           |             |             |  |
| Show More                                 |                                                                                                    |                        |                                                                                               |                                                                                                    |                                                                  |                                                                                    |             |             |  |
| Subject: Major Head                       | ding >                                                                                                    | 3 Dancin               | a in the In-Between t                                                                         | Hypnosis Transitional                                                                                      | Space and                                                        | <b>F</b>                                                                           |             |             |  |
| Publication                               | >                                                                                                    | Therape                | utic Action.                                                                                  | Typ:://olio                                                                                                | epuco, unu                                                       |                                                                                    |             |             |  |
| Publisher                                 | >                                                                                                    |                        | (English) By: Baker EL; Spieg                                                                 | gel EB, The American Journal Of                                                                            | f Clinical Hypnosis                                              | [Am J Clin Hypn], ISSN:                                                            |             |             |  |

## При натисканні посилання з назвою статті відкривається сторінка з описом і повним текстом

### статті

| Detailed Record                                                           |                                                                               | Refine Search                                                                                                    |                                          | Tools                                                                                                    |  |  |  |  |
|---------------------------------------------------------------------------|-------------------------------------------------------------------------------|----------------------------------------------------------------------------------------------------|------------------------------------------|----------------------------------------------------------------------------------------------------|--|--|--|--|
| PDF Full Text<br>(186.8KB)                                                | Self-Criticism and Depressive Symptoms: Mediating<br>Role of Self-Compassion. |                                                                                                    |                                          |                                                                                                    |  |  |  |  |
| Related Information<br>Find Similar Results<br>using SmartText Searching. | Authors:                                                                      | <ul> <li>Zhang H; 1 School of Medicine, University of California, San<br/>Francisco, CA, USA.</li> <li>Watson-Singleton NN; 2 Spelman College, Atlanta, GA, USA.</li> <li>Pollard SE; 3 University of Texas Southwestern Medical<br/>Center, Dallas, TX, USA.</li> <li>Pittman DM; 4 George Washington University, Washington,<br/>DC, USA.</li> <li>Lamis DA; 5 Emory University School of Medicine, Atlanta,<br/>GA, USA.</li> <li>Fischer NL; 6 University of Virginia, Charlottesville, VA, USA.</li> <li>Patterson B; 5 Emory University School of Medicine, Atlanta,<br/>GA, USA.</li> <li>Kaslow NJ; 5 Emory University School of Medicine, Atlanta, GA, USA.</li> </ul> |                                          | <ul> <li>➡ Print</li> <li>➡ E-mail</li> <li>➡ Save</li> <li>➡ Cite</li> <li>➡ Export</li> <li>➡ Create<br/>Note</li> </ul> |  |  |  |  |
|                                                                           | Source:                                                                       | Omega [Omega (Westport)] 2019 Dec; Vol. 80 (2), pp. 202-223.<br>08.                                                                                                    | Date of Electronic Publication: 2017 Sep |                                                                                                    |  |  |  |  |